# Guía de Git Cómo trabajar en equipo en proyectos: Aprende a usar Git para controlar versiones, colaborar con otros desarrolladores y mantener tu código organizado.

# Edison Achalma

Escuela Profesional de Economía, Universidad Nacional de San Cristóbal de Huamanga

1

1

1 1 2

2 2

2

Primer parrafo de abstrac

Palabras Claves: keyword1, keyword2

#### Tabla de contenidos

# Introduction

| Comandos ADB para Conectar y Instalar en Windows |
|--------------------------------------------------|
| Versión de Microsoft Windows: 10.0.22000.282     |
| Cambio de directorio a la ubicación de ADB       |
| Conexión con ADB                                 |
| Instalación de Instagram APK                     |
| Descarga de ADB                                  |
| Configuración                                    |
| Comandos para conexión e instalación de aplica-  |
| ciones                                           |
| Ejemplo de salida esperada                       |
| Publicaciones Similares                          |

#### Guía de Git Cómo trabajar en equipo en proyectos

Comandos ADB para Conectar y Instalar en Windows

#### Versión de Microsoft Windows: 10.0.22000.282

(c) Microsoft Corporation. Todos los derechos reservados.

Cambio de directorio a la ubicación de ADB

C:\Users\achalmaedison>cd "C:\Users\achalmaedison\Down

#### Conexión con ADB

C:\Users\achalmaedison\Downloads\ADB>adb connect 127.0

#### Salida esperada:

Ya conectado a 127.0.0.1:58526

Instalación de Instagram APK

C:\Users\achalmaedison\Downloads\ADB>adb install Insta

#### Salida esperada:

Realizando Instalación en Streaming Instalación Exitosa

Este es un ejemplo de cómo utilizar los comandos ADB en un entorno Windows.

#### Descarga de ADB

Puedes descargar ADB desde el siguiente enlace: Plataforma de herramientas de Android

#### Edison Achalma

El autor no tiene conflictos de interés que revelar. Los roles de autor se clasificaron utilizando la taxonomía de roles de colaborador (CRediT; https://credit.niso.org/) de la siguiente manera: Edison Achalma: conceptualización, redacción

La correspondencia relativa a este artículo debe dirigirse a Edison Achalma, Email: elmer.achalma.09@unsch.edu.pe

## Configuración

- 1. Configurar el subsistema de Android.
- 2. Activar el modo desarrollador.
- 3. Copiar la dirección IP del dispositivo.
- 4. Abrir CMD como administrador.
- 5. Navegar a la carpeta platform-tools ubicada en C:\platform-tools:

cd C: \platform-tools

## Comandos para conexión e instalación de aplicaciones

Conectar el dispositivo:

adb connect 127.0.0.1:58526

Instalar aplicaciones:

adb install gmail.apk

adb install facebook-354-0-0-22-110.apk

Nota: Si los comandos no funcionan, intenta reiniciar el sistema.

#### Ejemplo de salida esperada

```
Microsoft Windows [Version 10.0.22000.527]
(c) Microsoft Corporation. All rights reserved.
```

C:\platform-tools>adb connect 172.28.22.78

- \* daemon not running; starting now at tcp:5037
- \* daemon started successfully

connected to 172.28.22.78:5555

C:\platform-tools>adb install termux-app\_v0.118.0+gith Performing Streamed Install Success

C:\platform-tools>

### **Publicaciones Similares**

Si te interesó este artículo, te recomendamos que explores otros blogs y recursos relacionados que pueden ampliar tus conocimientos. Aquí te dejo algunas sugerencias:

- 1. Comandos De Informacion Windows
- 2. 🔀 Adb
- 3. Limpieza Y Optimizacion De Pc
- 4. 🔀 Usando Apk En Windown 11
- 5. 💪 Gestionar Versiones De Jdk En Kubuntu
- 6. La Instalar Tor Browser
- 7. 🔀 Crear Enlaces Duros O Hard Link En Linux
- 8. 🔁 Comandos Vim
- 9. 🗾 Guia De Git Y Github
- 10. 🔁 00 Primeros Pasos En Linux
- 11. 🔁 01 Introduccion Linux
- 12. 🔁 02 Distribuciones Linux
- 13. ዾ 03 Instalacion Linux
- 14. 14 O4 Administracion Particiones Volumenes
- 15. 🔀 Atajos De Teclado Y Comandos Para Usar Vim
- 16. 📩 Instalando Specitify

Esperamos que encuentres estas publicaciones igualmente interesantes y útiles. ¡Disfruta de la lectura!